Jump

# Installing a newer driver update

1. Click Change Display Type... or Advanced Properties...

- 2. Under Adapter click Change...
- 3. Click on Have Disk...

{button ,JI("","IDH\_reboot")} Click this to proceed.

### Selecting the Inf-file

- 1. Click on Browse...
- 2. Under drives select the **CD-ROM** drive of your computer.
- 3. Switch to the **Disksets\Win95** directory.

Confirm all dialogs by clicking **OK**, select your graphics board in the **Select Device** window and click **OK** again to copy all required files to your hard disk.

Please do not restart the system at this time!

{button ,JI("","IDH\_monitor")} Click this to configure your monitor.

{button ,JI("","IDH\_end\_drv\_inst")} Click this if your monitor has been configured already and you want to complete the graphics board installation.

### **Monitor selection**

To take full advantage of your miro graphics board, it is necessary to tell Windows the monitor type you use.

Now the highest possible resolutions and image refresh rates you monitor offers will be determined and offered under **Settings** in **Display Properties**.

**Hint:** In case your monitor is not supported by Windows 95, you can use the monitor timings offered by miro. {button ,JI("","IDH\_monitor")} Hints on setting up the monitor.

### Setting up the monitor

- 1. In the folder Monitor click on Change...
- 2. Click on Show all devices.
- 3. Select a monitor offering the number of kHz corresponding to your monitor.

If there is no monitor with the horizontal frequency matching your monitor, you have to select a monitor with a lower horizontal frequency. For the characteristics of your monitor, please refer to hte rear of your monitor.

If you want to use the maximum image refresh rate of your board, you can select the **miro maximum refresh monitor**. If you do this, however, the monitor's characteristics are not considered at all.

Please be aware that loading your monitor with an <u>image refresh rate</u> which is too high may damage your monitor!.

4. Please confirm you monitor choice with **OK** and with **Apply...** .

{button ,JI("","IDH\_controlpanel")} Information on the monitor selection.

{button ,JI("","IDH\_end\_drv\_inst")} Click this to complete the installation.

# Complete the driver installation

- 1. Close the Advanced Display Properties tab by clicking Apply and OK.
- 2. Select the resolution and color palette you want to use.
- 3. Close the dialog window and **restart Windows**.

Then your graphics board has been installed completely.

in a Device Information File ( INF ) the entries and files required for the installation are specified.

Number of horizontal scans of the electron beam per second required for one line. The higher the resolution, the higher is the horizontal frequency. The horizontal frequency is measured in kHz.

Also called vertical freqency. Number of image refreshs per second, measured in Hertz (Hz). The higher the image refresh rate, the less flicker occurs in the image.